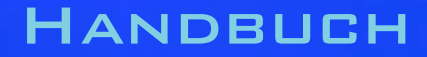

# 96M2831o-2

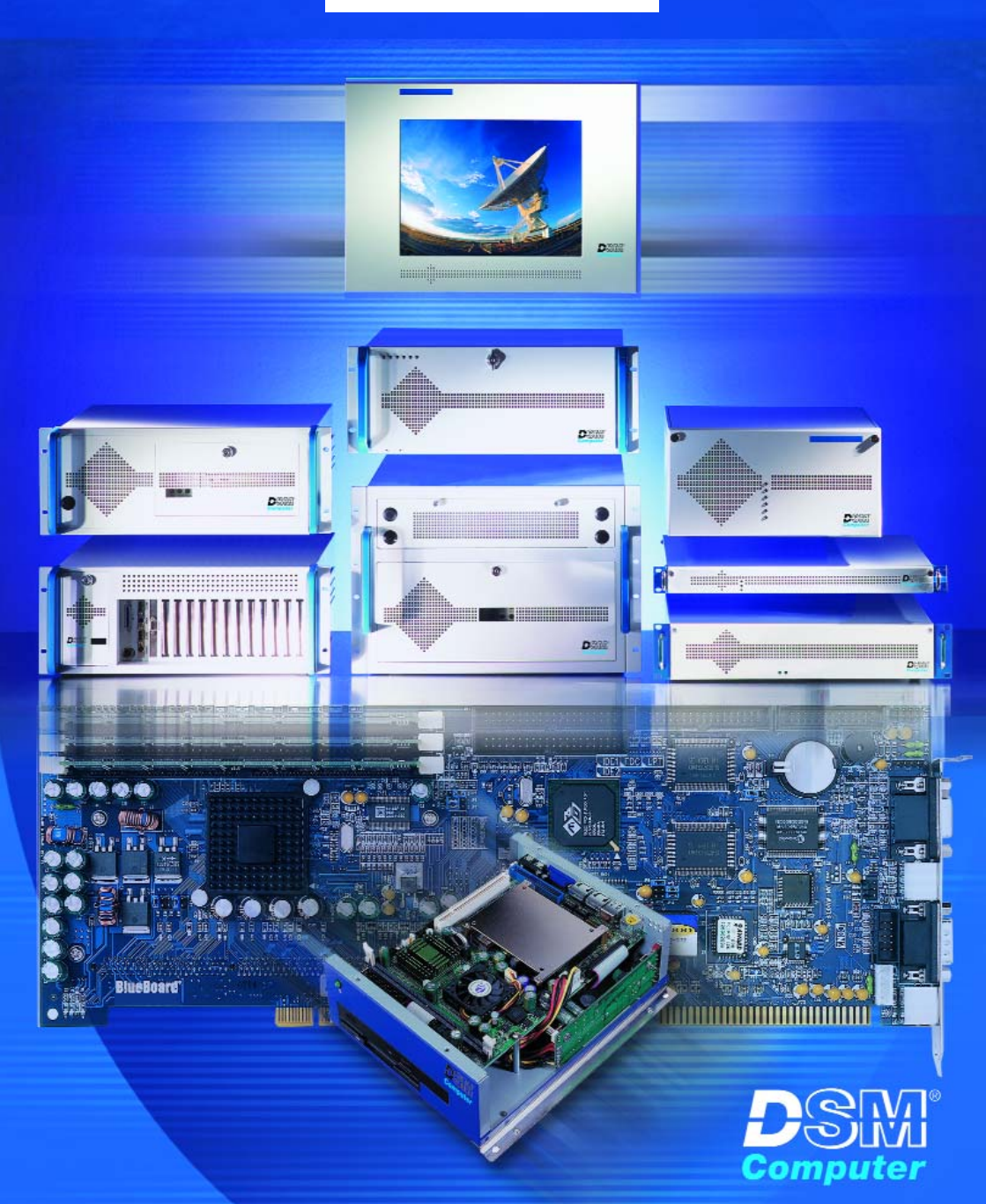

# 96M28310-2

# **DSM Industrie Slot CPU**

Anwender - Handbuch Version 1.1

Intel<sup>®</sup> Celeron Pentium III FC-PGA © 2003 K. Lorenz, DSM Computer AG

Das Papier ist aus chlorfrei gebleichten Rohstoffen hergestellt und alterungsbeständig. Das komplette Handbuch ist voll recyclebar.

Texte und Abbildungen wurden mit größter Sorgfalt erstellt, die DSM Computer AG und die Autorin können jedoch für eventuell fehlerhafte Angaben und deren Folgen weder juristische Verantwortung noch irgendeine Haftung übernehmen.

Die vorliegende Publikation ist urheberrechtlich geschützt. Alle Rechte vorbehalten. Kein Teil dieses Handbuches darf ohne schriftliche Genehmigung von der DSM Computer AG in irgendeiner Form durch Fotokopie, Microfilm oder andere Verfahren reproduziert oder in eine für Maschinen, insbesondere Datenverarbeitungsanlagen, verwendbare Sprache übertragen werden.

Die in diesem Handbuch verwendeten Soft- und Hardwarebezeichnungen sind in den meisten Fällen auch eingetragene Warenzeichen und unterliegen als solche den gesetzlichen Bestimmungen.

Handbuchversion 1.2

Technische Änderungen vorbehalten.

DSM, Galaxy, BlueBoard und Infinity sind eingetragene Warenzeichen der DSM Computer AG. Intel und Celeron sind eingetragene Warenzeichen der Intel Corporation. Award ist ein eingetragenes Warenzeichen von Award Software, Inc. Alle anderen verwendeten Produktnamen werden nur zu Identifikationszwecken verwendet und sind/können registrierte Warenzeichen der jeweiligen Besitzer sein.

96M2831o-2 Seite: 4 ©2003 DSM Computer AG, München Stand: November 2003

|               |            |                                       | Inhalt |
|---------------|------------|---------------------------------------|--------|
| 1. <u>Ein</u> | führung    |                                       | 6      |
|               | 1.1        | Merkmale                              | 6      |
| 2. <u>Au</u>  | spacken    | der CPU-Karte                         | 8      |
|               | 2.1        | Packungsinhalt                        | 8      |
|               | 2.2        | Sonstige Hinweise zur Installation    | 8      |
| 3. <u>Ko</u>  | nfiguratio | on und Layout                         | 9      |
|               | 3.1        | "lumper" und Anschluß-Übersicht       | ٩      |
|               | 3.1        | Konfiguration                         | 10     |
|               | 5.2        | Safe Mode IP1                         | 10     |
|               |            |                                       | 10     |
|               |            | AT / ATY Notztoil IP2                 | 10     |
|               | 2 2        | Stookverbinder                        | 10     |
|               | 3.3        | Belogung der Stockverbindung          | 11     |
|               | 3.4        | Belegung der Steckverbindung          | 12     |
| 4. <u>AT</u>  | X Steueru  | ung                                   | 19     |
|               | 4.1        | ATX Steuerung                         | 19     |
| 5. <u>Bio</u> | s Setup    |                                       | 20     |
|               | 51         | Setun Bedientasten                    | 20     |
|               | 5.2        | Hauntmenii                            | 21     |
|               | 521        | Standard CMOS Setup Menu              | 22     |
|               | 522        | IDE Adaptors Setup                    | 23     |
|               | 523        | Advanced BIOS Features                | 24     |
|               | 524        | Advanced Chinset Features             | 25     |
|               | 525        | Integrated Perinherals                | 20     |
|               | 526        | Rower Management Setup                | 20     |
|               | 527        | PNP / PCI Configuration               | 28     |
|               | 5.2.7      | PC Hoalth Status                      | 20     |
|               | 520        | Frequency / Voltage Control           | 29     |
|               | 5.2.5      | Alloomaina BIOS Europtionan           | 20     |
|               | 5.3        | Passwort Einstellungen                | 30     |
|               | 522        | Roondon und im CMOS abspoisborn       | 30     |
|               | 5.3.3      | Beenden und nicht im CMOS abspeichern | 31     |
|               | 01010      |                                       | •      |
| 6. <u>Bio</u> | s Fehler   | meldungen                             | 32     |
|               | 6.1        | Beep-Töne                             | 33     |
| 7. <u>Bio</u> | s Refere   | nce - Post Codes                      | 34     |
|               | 71         | Technische Unterstützung              | 28     |
|               | 72         | Gewährleistung                        | 30     |
|               | 1.4        | oomanneistung                         | 50     |

### 1. Einführung

### Über diese Handbuch

Dieses Handbuch soll dem Anwender die Grundinformation für die richtige Anwendung derDSM Industrie Slot CPU vermitteln.

### 1.1 Merkmale

#### Hauptprozessor

Intel<sup>®</sup> Celeron<sup>®</sup> und Pentium III<sup>®</sup> Frontsidebus (FSB): 66/100/133 MHz Socket 370 CPU für FC-PGA CPU Automatische Erkennung von FSB und Core Ration

#### Chipset

Intel 815 E B-step Chipset

#### Hauptspeicher

2 x DIMM Sockel für SDRAM PC133/PC100 max.512 MB (kein ECC undregistered DIMM Support)

#### Bios

4MB Firmware Hub mit Award BIOS

#### Uhr/Kalender

Echtzeituhr und Kalender mit Batteriebackup

#### **Bus Interface**

ISA/PCI Bus - PICMG 2.0 PCI Local Bus V2.1 (4Master PCI Slot) 68pin. PCI Anschluß intern

#### VGA

Intel 82815 GMCH mit 4 MB

#### LAN

Intel 82801BA ICH2 , 10/100 Base T

#### **IDE-Interface**

bis zu 4 enhanced IDE-Laufwerke PIO-Mode 4 UDMA 33/66/100, Bus Master

#### FDD-Interface

Floppycontroller für zwei Laufwerke 360 KB - 2.88 MB, 3-Mode FDD

#### Serielle Schnittstellen

Zwei serielle Ports (UART 16C550) mit 16 Byte T/R FIFO

### Parallele Schnittstelle

Eine Centronics kompatible parallele Schnittstelle (SPP, ECP/EPP)

#### USB, Watchdog, IrDA

### **ATX Power Control Interface**

#### System Monitoring

zur Überwachung von Temperatur, Lüfter und Spannung

#### PS/2-Anschluß

PS/2 Buchse fürTastatur und PS/2-Mouse (über mitgeliefertes Y-Kabel)

#### **Disk-On-Chip**

Sockel für DiskOnChip - Modul

#### Temperaturbereich

| Lagerung:    | -20° ~ 80°C                     |
|--------------|---------------------------------|
| Betrieb:     | 0° ~ 55°C (CPU benötigt Kühler) |
| Luftfeuchte: | 10% - 90% nicht kondensierend   |

#### Stromaufnahme

| +5V  | 7A    |
|------|-------|
| +12V | 200mA |
| -12V | 30mA  |

#### Physikalische Abmessungen

Steckkarte (6-Layer) 338.5 x 121.5 mm

## 2. Auspacken der CPU-Karte

Die DSM Slot-CPU Karte enthält empfindliche Bauteile, die durch Aufladen leicht beschädigt werden können. Um solche Beschädigungen zu vermeiden, verwenden Sie bitte beim Auspacken eine antistatische Unterlage. Der Anwender, der die CPU konfiguriert und installiert sollte zusätzlich ein antistatisches Armband tragen, das am selben Punkt wie auch die antistatische Unterlage geerdet sein sollte. Überprüfen Sie bitte die Verpackung auf eine offensichtliche Beschädigung.

#### 2.1 Packungsinhalt

Außer diesem Handbuch enthält die Verpackung folgende Teile:

- DSM Industrie Slot CPU
- · Slotblech mit 25pol. Parallel-Port
- Slotblech mit 2x 9pol. Serial-Port
- · Floppy / UDMA-Harddisk Kabel
- · Y-Kabel für Maus und Tastatur
- 4pol. ATX Steuerkabel
- Treiber auf CD

### 2.2 Sonstige Hinweise zur Installation

Sie können die Konfiguration der DSM Industrie Slot CPU ändern, indem Sie sogenannte "Jumper" auf die Karte stecken oder entfernen. Die Grundeinstellungen, die zur einwandfreien Funktion der CPU-Karte notwendig sind, wurden schon durch uns vorgenommen. Normalerweise sollten Sie die Jumper nicht ändern müssen.

Ein Jumper wird als **geschlossen** bezeichnet, wenn ein Stecker die beiden Anschlüsse des Jumpers verbindet. Dementsprechend ist ein Jumper **offen**, wenn nur über **ein** Pin des Jumpers, oder gar nicht gesteckt ist.

Folgende Zeichnung gibt einen Überblick über mögliche Jumperstellungen:

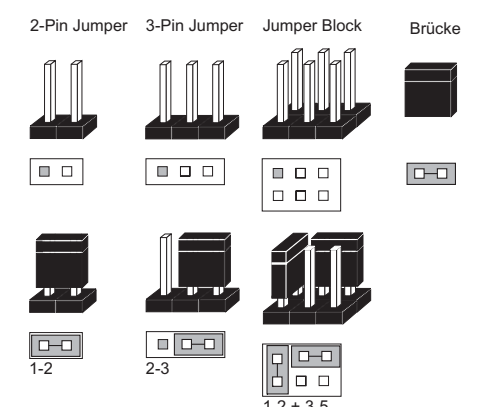

# 3. Konfiguration und Layout

### 3.1 "Jumper" und Anschluß-Übersicht

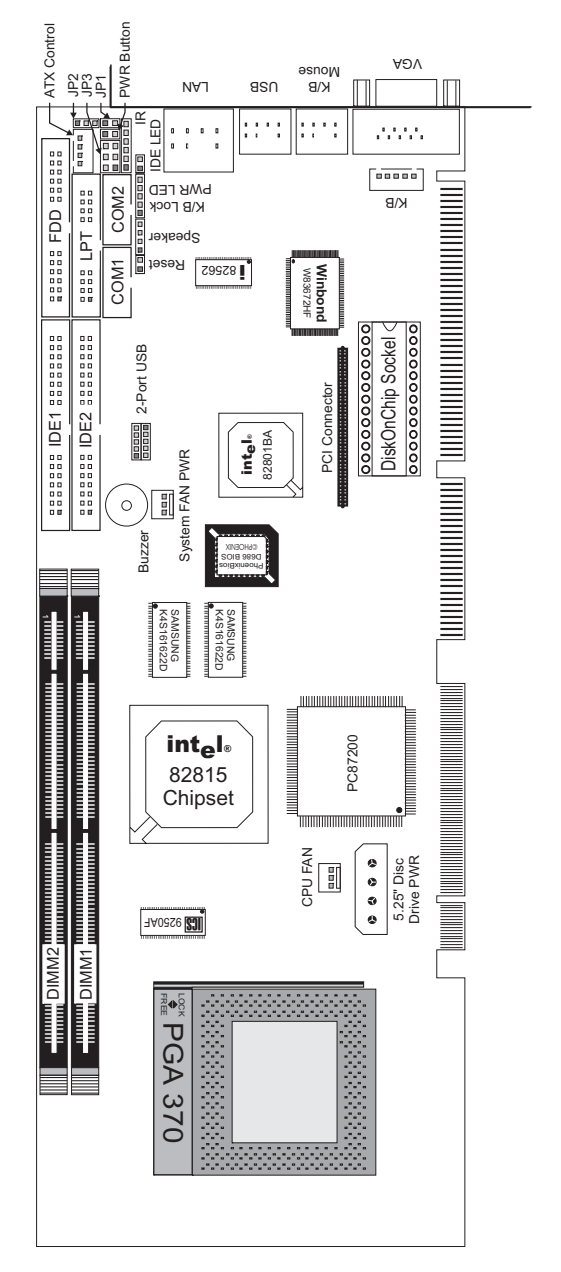

### 3.2 Konfiguration

### Safe Mode, JP1

| offen | Disabled  |
|-------|-----------|
| 1-2   | Enabled   |
| JP1   | Safe Mode |

### CMOS-RAM, JP2

| JP2 | CMOS Status        |
|-----|--------------------|
| 1-2 | Normaler Betrieb   |
| 2-3 | CMOS Daten löschen |

### AT/ATX Netzteil, JP3

| JP3      | AT/ATX Netzteil |
|----------|-----------------|
| 3-5, 4-6 | ATX Netzteil    |
| 1-3, 2-4 | AT Netzteil     |

### 3.3 Steckverbinder

### Übersicht

| Anschluß | Beschreibung                                          |
|----------|-------------------------------------------------------|
| J1       | Primärer IDE Anschluß                                 |
| J2       | Floppy Anschluß                                       |
| J3       | Sekundärer IDE Anschluß                               |
| J4       | LPT Anschluß                                          |
| J5       | ATX Power Control                                     |
| J6       | ATX Power Button Interface                            |
| J7       | COM1 Anschluß                                         |
| J8       | COM2 Anschluß                                         |
| J9       | IrDA Port                                             |
| J10      | Anschluß fur Gehäuselüfter                            |
| J11      | 2 x USB Port intern                                   |
| J12      | Reset                                                 |
| J13      | Lautsprecher Anschluß                                 |
| J14      | Keylock und Power LED                                 |
| J15      | HDD LED                                               |
| J16      | Ethernet (Intel 82801 BA)                             |
| J17      | USB Port Anschluß                                     |
| J18      | Maus und Tastatur Anschluß                            |
| J19      | Anschluß für CPU-Lüfter                               |
| J20      | 68pol. PCI Anschluß                                   |
| J21      | Anschluß zur zusätzlichen Stromversorgung (empfohlen) |
| J22      | interner Tastatur Anschluß                            |
| J23      | VGA Anschluß                                          |
| U13      | Socket 370                                            |
| DOC      | Disk-On-Chip Sockel                                   |
| DIMM 1/2 | DIMM Sockel                                           |

### 3.4 Belegung der Steckerverbinder

### J1 / J3, IDE Harddisk

| Pin | Belegung    | Pin | Belegung  |
|-----|-------------|-----|-----------|
| 1   | Reset#      | 2   | GND       |
| 3   | D7          | 4   | D8        |
| 5   | D6          | 6   | D9        |
| 7   | D5          | 8   | D10       |
| 9   | D4          | 10  | D11       |
| 11  | D3          | 12  | D12       |
| 13  | D2          | 14  | D13       |
| 15  | D1          | 16  | D14       |
| 17  | D0          | 18  | D15       |
| 19  | GND         | 20  | NC        |
| 21  | DMA REQ     | 22  | GND       |
| 23  | IOW#        | 24  | GND       |
| 25  | IOR#        | 26  | GND       |
| 27  | IO CHRDY    | 28  | Pull down |
| 29  | DMA ACK#    | 30  | GND       |
| 31  | INT REQ     | 32  | NC        |
| 33  | SA1         | 34  | CBLID#    |
| 35  | SA0         | 36  | SA2       |
| 37  | HDC CS0#    | 38  | HDC CS1#  |
| 39  | HDD Active# | 40  | GND       |

### J2, Floppy Anschluß

| Pin | Belegung | Pin | Belegung         |
|-----|----------|-----|------------------|
| 1   | GND      | 2   | Density Select 0 |
| 3   | GND      | 4   | NC               |
| 5   | GND      | 6   | Density Select 1 |
| 7   | GND      | 8   | Index#           |
| 9   | GND      | 10  | Motor ENA #      |
| 11  | GND      | 12  | Drive Select B#  |
| 13  | GND      | 14  | Drive Select A#  |
| 15  | GND      | 16  | Motor ENB#       |
| 17  | GND      | 18  | Direction#       |
| 19  | GND      | 20  | Step#            |
| 21  | GND      | 22  | Write Data#      |
| 23  | GND      | 24  | Write Gate#      |
| 25  | GND      | 26  | Track 0#         |
| 27  | GND      | 28  | Write Protect#   |
| 29  | GND      | 30  | Read Data#       |
| 31  | GND      | 32  | Head Select#     |
| 33  | GND      | 34  | Disk Change#     |

### J4, LPT Anschluß

| Pin | Belegung       | Pin | Belegung           |
|-----|----------------|-----|--------------------|
| 1   | Strode#        | 14  | Auto From Feed#    |
| 2   | D0             | 15  | Error#             |
| 3   | D1             | 16  | Initialization#    |
| 4   | D2             | 17  | Printer Select IN# |
| 5   | D3             | 18  | GND                |
| 6   | D4             | 19  | GND                |
| 7   | D5             | 20  | GND                |
| 8   | D6             | 21  | GND                |
| 9   | D7             | 22  | GND                |
| 10  | Acknowledge#   | 23  | GND                |
| 11  | Busy           | 24  | GND                |
| 12  | Paper Empty    | 25  | GND                |
| 13  | Printer Select | 26  | NC                 |

### J5, ATX Power Control

| Pin | Belegung              |
|-----|-----------------------|
| 1   | ATX Power Good Signal |
| 2   | ATX 5V Stand - by     |
| 3   | ATX Power On Control  |
| 4   | GND                   |

### J6, ATX Power Button Interface

| Pin | Belegung                               |
|-----|----------------------------------------|
| 1   | +5V (über 100 ohm pull-up Wiederstand) |
| 2   | Power Button Control Signal            |

### J7 / J8, Com 1 / Com 2 Anschluß

| Pin | Belegung                  |
|-----|---------------------------|
| 1   | Data Carrier Detect (DCD) |
| 2   | Receive Data (RXD)        |
| 3   | Transmit Data (TXD)       |
| 4   | Data Terminal Ready (DTR) |
| 5   | GND                       |
| 6   | Data Set Ready (DSR)      |
| 7   | Request to Send (RTS)     |
| 8   | Clear to Send (CTS)       |
| 9   | Ring Indicator (RI)       |
| 10  | NC                        |

### J9, IrDA Anschluß

| Pin | Belegung                   |
|-----|----------------------------|
| 1   | VCC (+5V)                  |
| 2   | IOVSB                      |
| 3   | IRRX                       |
| 4   | GND                        |
| 5   | IRTX                       |
| 6   | OVCROFF (over Current Off) |

### J10 / J19, Gehäuse / CPU Lüfter

| Pin | Belegung                    |
|-----|-----------------------------|
| 1   | GND                         |
| 2   | +12V                        |
| 3   | Reserviert für Sense-Signal |

### J11, USB Anschluß intern

| Pin | Belegung       | Pin | Belegung       |
|-----|----------------|-----|----------------|
| 1   | +5V            | 2   | NC             |
| 3   | SBD2- (USBP2-) | 4   | GND            |
| 5   | SBD2+ (USBP2+) | 6   | SBD3+ (USBP3+) |
| 7   | GND            | 8   | SBD3- (USBP3-) |
| 9   | NC             | 10  | +5V            |

### J12, Reset

| Pin | Belegung |
|-----|----------|
| 1   | Reset    |
| 2   | GND      |

### J13, Lautsprecher

| Pin | Belegung       |
|-----|----------------|
| 1   | Speaker Signal |
| 2   | NC             |
| 3   | GND            |
| 4   | +5V            |

### J14, Keylock / Power LED

| Pin | Belegung                               |
|-----|----------------------------------------|
| 1   | +5V (Über 220 ohm oull-up Wiederstand) |
| 2   | NC                                     |
| 3   | GND                                    |
| 4   | Keyboard inhibit                       |
| 5   | GND                                    |

### J15, HDD LED

| Pin | Belegung    |
|-----|-------------|
| 1   | +5V         |
| 2   | HDD Active# |

### Konfiguration

### J16, Ethernet (Intel 82801 BA)

| Pin | Belegung           |
|-----|--------------------|
| 1   | TX+                |
| 2   | TX-                |
| 3   | RX+                |
| 4   | Termination to GND |
| 5   | Termination to GND |
| 6   | RX-                |
| 7   | Termination to GND |
| 8   | Termination to GND |

### J17, USB

| Pin | Belegung | Pin | Belegung |
|-----|----------|-----|----------|
| 1   | +5V      | 2   | USBD0-   |
| 3   | USBD0+   | 4   | USBGND0  |
| 5   | +5V      | 6   | USBD1-   |
| 7   | USBD1+   | 8   | USBGND1  |

### J18, PS/2 Tastatur und Maus

| Pin | Belegung       |
|-----|----------------|
| 1   | KeyboardData   |
| 2   | Mouse Data     |
| 3   | GND            |
| 4   | +5V            |
| 5   | Mouse Clock    |
| 6   | Keyboard Clock |

### J21, extra Spannungsversorgung

| Pin | Belegung |
|-----|----------|
| 1   | +12V     |
| 2   | GND      |
| 3   | GND      |
| 4   | +5V      |

### J22, interner Tastatur Anschluß

| Pin | Belegung       |
|-----|----------------|
| 1   | Keyboard Clock |
| 2   | Keyboard Data  |
| 3   | NC             |
| 4   | GND            |
| 5   | +5V            |

### J23, VGA Anschluß

| Pin | Belegung |
|-----|----------|
| 1   | R        |
| 2   | G        |
| 3   | В        |
| 4   | NC       |
| 5   | GND      |
| 6   | GND      |
| 7   | GND      |
| 8   | GND      |
| 9   | NC       |
| 10  | GND      |
| 11  | NC       |
| 12  | MONID1   |
| 13  | HSYNC    |
| 14  | VSYNC    |
| 15  | MONID2   |

### J20, 68 pol. PCI Anschluß

| Pin | Belegung | Pin | Belegung |
|-----|----------|-----|----------|
| 1   | VCC      | 2   | AD0      |
| 3   | AD1      | 4   | AD2      |
| 5   | AD3      | 6   | AD4      |
| 7   | AD5      | 8   | AD6      |
| 9   | AD7      | 10  | GND      |
| 11  | VCC      | 12  | AD8      |
| 13  | AD9      | 14  | AD10     |

Konfiguration

| Pin | Belegung           | Pin | Belegung           |
|-----|--------------------|-----|--------------------|
| 15  | AD11               | 16  | AD12               |
| 17  | AD13               | 18  | AD14               |
| 19  | AD15               | 20  | GND                |
| 21  | VCC                | 22  | AD16               |
| 23  | AD17               | 24  | AD18               |
| 25  | AD19               | 26  | AD20               |
| 27  | AD21               | 28  | AD22               |
| 29  | AD23               | 30  | GND                |
| 31  | VCC                | 32  | AD24               |
| 33  | AD25               | 34  | AD26               |
| 35  | AD27               | 36  | AD28               |
| 37  | AD29               | 38  | AD30               |
| 39  | AD31               | 40  | GND                |
| 41  | VCC                | 42  | BE#0               |
| 43  | BE#1               | 44  | BE#2               |
| 45  | BE#3               | 46  | PAR                |
| 47  | Frame#             | 48  | TRDY#              |
| 49  | IRDY#              | 50  | GND                |
| 51  | VCC                | 52  | STOP#              |
| 53  | Devse#             | 54  | Reserved for PERR# |
| 55  | SERR#              | 56  | REQ#4              |
| 57  | GNT#4              | 58  | Reserved for REQ#3 |
| 59  | Reserved for GNT#3 | 60  | GND                |
| 61  | PCI Clock1         | 62  | PCI Clock2         |
| 63  | PCIRST#            | 64  | Lock#              |
| 65  | IRQ#A              | 66  | IRQ#B              |
| 67  | IRQ#C              | 68  | IRQ#D              |

# 4. ATX Funktion

Das 96M2831o-2wurde entwickelt für AT (P8/P9) und ATX Netzteile. Die folgende Anweisung beschreibt, wie die ATX Funktion eingestellt werden kann.

Das 96M2831o-2 steuert seine ATX Funktion durch seinen ATX Steueranschluss (J5). An diese ATX Steuerschnittstelle kann mit einem 4 (3) Pin Stecker eine passende Busplatine angeschlossen werden um das 96M2831o-2 mit 5VC Stand By zu versorgen. Unterhalb in Figur 3 ist ein Beispiel veranschaulicht:

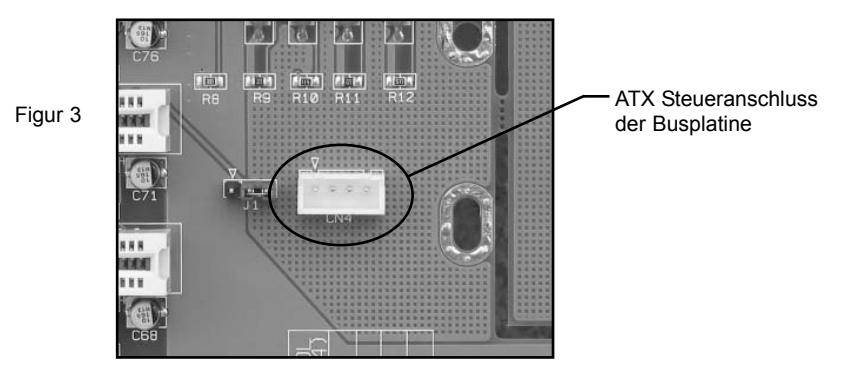

Figur 4 zeigt, wie die Jumper und Stecker für das Verwenden der ATX Funktion des 96M2831o-2 eingestellt werden müssen.

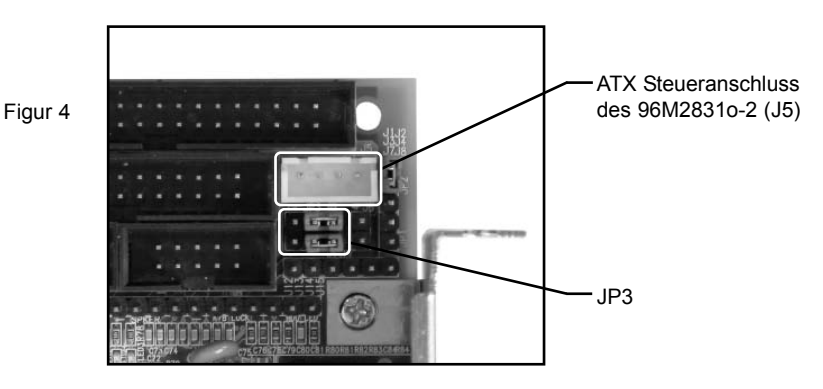

Setzen Sie den Jumper auf Pin 3-5 und 4-6 von JP3, um seine ATX Funktion zu aktivieren. Zusätzlich muss das 4 (3) Pin ATX Steuerkabel an J5 angeschlossen werden. Ein Taster sollte verwendet werden, um die ATX Funktion für SBC AN/AUS zu schalten. Normalerweise sitzt der Taster auf der Frontabdeckung des Chassis. Indem Sie den Taster betätigen, schalten Sie den Rechner ein, nochmaliges drücken schaltet ihn wieder aus, dieser Taster muss an J6 angeschlossen werden.

Die letzte Sache, um die ATX Funktion Ihres 96M28310-2 Systems zu nutzen, ist die Busplatine mit einem 20 Pin Steuerungskabel der ATX Steuerung zu verbinden. Wenn Sie die ATX Funktion anmachen, schaltet sich Ihr System auf Stand By. Durch Drücken Ihrer 96M28310-2 ATX Einschalttaste sollte das System erfolgreich starten.

| ©2003 DSM Computer AG, München | 96M2831o-2 |
|--------------------------------|------------|
| Stand: November 2003           | Seite: 19  |

# 5. Bios Setup

Das Basic Input/OutputSystem (BIOS) besitzt eine Anzahl festprogrammierter Programmteile im Nur-Lese-Speicher (ROM), die dem System seine fundamentalen Betriebscharakteristika geben. Die DSM Slot CPU verwendet ein BIOS der Firma Award.

### 5.1 Setup Bedientasten

| • ESC:               | Ausgang zum vorherigen Schirm                                                                                                    |
|----------------------|----------------------------------------------------------------------------------------------------|
| Cursortasten:        | Cursorsteuerung                                                                                                    |
| • PgUp/PgDn/"+"/"-": | Hier können Werte verändert werden bzw. Optionen<br>durchgewählt werden.                                                           |
| • F1:                | Hilfe für die gewählte Option                                                                                                    |
| • F5:                | Alte Werte übernehmen. Dies sind die Werte, mit denen die laufende Bearbeitung begonnen wurde.                                     |
| • F6:                | Laden der "fail-safe" Werte. Dient nur zur Fehlersuche.                                                                            |
| • F7:                | Hiermit werden alle Optionen mit den optimierten Werten eingestellt<br>um Betriebssicherheit und Geschwindigkeit zu gewährleisten. |
| • F10:               | Alle Änderungen sichern und neu starten.                                                                                           |

### 5.2 Hauptmenü

Die verschiedenen Möglichkeiten im BIOS Setup Programm sehen Sie im folgendem Bild:

| CMOS SETUP UTILITY        |                                             |  |  |
|---------------------------|---------------------------------------------|--|--|
| Standard CMOS Features    | Frequency / Voltage Control                 |  |  |
| Advanced BIOS Features    | Load Fail-Safe Defaults                     |  |  |
| Advanced Chipset Features | Load Optimized Defaults                     |  |  |
| Integrated Peripherals    | Set Supervisor Password                     |  |  |
| Power Management Setup    | Set User Password                           |  |  |
| PnP/PCI Configurations    | Save & Exit Setup                           |  |  |
| PC Health Status          | Exit without Saving                         |  |  |
| Esc : Quit                | $\wedge \psi \leftrightarrow$ : SELECT ITEM |  |  |
| F10 : Save & Exit Setup   |                                             |  |  |

Bei BIOS Update oder CMOS Datenverlust ist es dringend empfohlen "Load Optimized Defaults" auszuführen.

### 5.2.1 Standard CMOS Setup Menu

Die verschiedenen Möglichkeiten im BIOS Setup Programm sehen Sie im folgendem Bild.

| Standard CMOS Features |                                                                                                    |                                                                                                    |                                                     |                                                          |
|------------------------|----------------------------------------------------------------------------------------------------|----------------------------------------------------------------------------------------------------|-----------------------------------------------------|----------------------------------------------------------|
|                        | Date<br>Time                                                                                                    | Fri; June 1 2001<br>16 : 51 : 13                                                                                    |                                                     | Item Help                                                |
| AAAA                   | IDE Primary Master<br>IDE Primary Slave<br>IDE Secondary Master<br>IDE Seconday Slave<br>Drive A<br>Drive B<br>Video<br>Halt On<br>Base Memory<br>Extended Memory<br>Total Memory | Press Enter<br>None<br>None<br>1.44M, 3.5 in.<br>None<br>EGA/VGA<br>All, But Keyboard<br>640K<br>260096K<br>261120K | None                                                | Menu Level<br>Change the day, month, year<br>and century |
| <b>↑↓</b><br>F5:       | ←→;: Move Enter: Sele<br>Previous Values F6: Fa                                                                                                    | ct +/-/PU/PD: Value<br>il-Safe Defaults F7                                                                          | <ul> <li>ESC: Save</li> <li>Optimized De</li> </ul> | F10: Exit F1: General Help                               |

### Einstellungen:

| Menüpunkt            | Einstellung        | Beschreibung                                |  |
|----------------------|--------------------|---------------------------------------------|--|
| Date                 | Monat : Tag : Jahr | System Datum. Wochentag wird automatisch    |  |
|                      |                    | ermittelt                                   |  |
| Time                 | HH : MM : SS       | Systemzeit                                  |  |
| IDE Primary Master   | -                  | mit Enter wechseln in das IDE Adapter Setup |  |
| IDE Primary Slave    | -                  | mit Enter wechseln in das IDE Adapter Setup |  |
| IDE Secondary Master | -                  | mit Enter wechseln in das IDE Adapter Setup |  |
| IDE Secondary Slave  | -                  | mit Enter wechseln in das IDE Adapter Setup |  |
| Drive A              | None               |                                             |  |
| Drive B              | 360K, 5.25 in.     |                                             |  |
|                      | 1.2M, 5.25 in.     |                                             |  |
|                      | 720K, 3.5 in.      | Einstellung der im System installierten     |  |
|                      | 1.44M, 3.5 in.     | Diskettenlaufwerke                          |  |
|                      | 2.88M, 3.5 in.     |                                             |  |
| Video                | EGA/VGA            |                                             |  |
|                      | CGA 40             | Grafikkarten Typ                            |  |
|                      | CGA 80             |                                             |  |
|                      | Mono               |                                             |  |
| Halt On              | All Errors         |                                             |  |
|                      | No Errors          | Auswahl bei welchen Systemfehlern der       |  |
|                      | All, but Keyboard  | Boot-Vorgang mit einer Fehlermeldung unter- |  |
|                      | All, but Diskette  | brochen werden soll                         |  |
|                      | All, but Disk/Key  |                                             |  |
| Base Memory          | -                  | Anzeige des konventionellen Speicher        |  |
| Extended Memory      | -                  | Anzeige des erweiterten Speichers           |  |
| Total Memory         | -                  | Anzeige des gesamten Speichers              |  |

### 5.2.2 IDE Adaptors Setup

| IDE Adaptors Setup<br>Primary Master                              |                                                      |                                                                            |  |  |
|-------------------------------------------------------------------|------------------------------------------------------|----------------------------------------------------------------------------|--|--|
| IDE HDD Auto-Detection                                            | Press Enter                                          | Item Help                                                                  |  |  |
| IDE Primary Master<br>Access Mode<br>Capacity                     | Auto<br>Auto<br>20491 MB                             | Menu Level<br>→→<br>To auto-detect the HDD's size,<br>head on this channel |  |  |
| Cylinder<br>Head<br>Precomp<br>Landing Zone<br>Sector             | 39703<br>16<br>0<br>39702<br>63                      |                                                                            |  |  |
| /↑↓←→;: Move Enter: Select +/<br>F5: Previous Values F6: Fail-Saf | -/PU/PD: Value ESC: Save<br>e Defaults F7: Optimized | e F10: Exit F1: General Help<br>Defaults                                   |  |  |

### Einstellungen:

| Menüpunkt               | Einstellung             | Beschreibung                               |
|-------------------------|-------------------------|--------------------------------------------|
| IDE HDD                 | Press Enter             | automatische HDD Erkennung                 |
| Auto-detection          |                         |                                            |
| IDE Primary Master      | None                    | Keine Primary Master Hdd im System         |
|                         | Auto                    | Automatische HDD Erkennung bei Systemstart |
|                         | Manual                  | Manuelle Eingabe der HDD Parameter         |
| Capacity                | -                       | Berechnung der HDD Kapazität               |
| Access Mode             | Normal                  | Zugriffsmode für diese HDD                 |
|                         | LBA                     |                                            |
|                         | Lange                   |                                            |
|                         | Auto                    |                                            |
| folgende Punkte sind nu | r verfügbar wenn "IDE P | rimary Master" auf "Manual"gesetzt ist     |
| Cylinder                | 0 - 65535               | Anzahl der Spuren                          |
| Head                    | 0 - 255                 | Anzahl der Schreib- /Leseköpfe             |
| Precomp                 | 0 - 65535               | Achtung: 65535 bedeutet Keine HDD          |
| Landing Zone            | 0 - 65535               | Landezone der Schreib- /Leseköpfe          |
| Sector                  | 0 - 255                 | Anzahl der Sectoren / Spur                 |

#### 5.2.3 Advanced BIOS Features

| Adv                                                                       | anced BIOS Features  |                            |
|---------------------------------------------------------------------------|----------------------|----------------------------|
| Virus Warning                                                             | Disabled             |                            |
| CPU Internal Cache                                                        | Enabled              | Item Help                  |
| External Cache                                                            | Enabled              |                            |
| CPU L2 Cache ECC Checking                                                 | Enabled              |                            |
| Quick Power On Self Test                                                  | Enabled              |                            |
| First Boot Device                                                         | HDD-0                |                            |
| Second Boot Device                                                        | Floppy               | Menu Level 🛛 🗲             |
| Third Boot Device                                                         | CDROM                |                            |
| Fourth Boot Device                                                        | Zip100               |                            |
| Boot Up NumLock Status                                                    | On                   |                            |
| Typematic Rate Setting                                                    | Disabled             |                            |
| Typematic Rate (Chars/Sec)                                                | 6                    |                            |
| Typematic Delay (Msec)                                                    | 250                  |                            |
| Security Option                                                           | Setup                |                            |
| OS Select for DRAM >64MB                                                  | Non-OS2              |                            |
| HDD S.M.A.R.T Capability                                                  | Disabled             |                            |
| Video BIOS Shadow                                                         | Enabled              |                            |
| C8000-CBFFF Shadow                                                        | Disabled             |                            |
| CC000-CFFFF Shadow                                                        | Disabled             |                            |
| D0000-D3FFF Shadow                                                        | Disabled             |                            |
| D4000-D7FFF Shadow                                                        | Disabled             |                            |
| D8000-DBFFF Shadow                                                        | Disabled             |                            |
| DC000-DFFFF Shadow                                                        | Disabled             |                            |
| $\uparrow \downarrow \leftarrow \rightarrow$ ;: Move Enter: Select +/-/PU | /PD: Value ESC: Save | F10: Exit F1: General Help |

CPU Internal/External Cache

Diese Option sollte immer gesetzt sein, da damit der Speicherzugriff wesentlich beschleunigt wird.

#### Quick Power On Self Test

Wenn diese Option eingeschaltet ist, wird ein verkürzter Selbsttest durchgeführt.

### Boot Sequence

Hier können Sie die Reihenfolge der Bootlaufwerke angeben.

#### Boot Up NumLock Status

Das System läuft mit leuchtender NumLock-LED hoch, das Keypad ist auf Zahlen geschaltet, wenn diese Option eingeschaltet ist.

#### Typematic-Rate-Setting

Wenn eingeschaltet, wird die Möglichkeit gegeben, die Rate und Verzögerung zu definieren

#### Typematic Rate (Chars/Sec)

Es können 6/8/10/12/15/20/24/30 Zeichen pro Sekunde eingestellt werden.

### Typematic Delay (Msec)

Es können 250/500/750/1000 msec eingestellt werden.

#### Security Option

Beim Einstellen auf "System" wird das System nur gestartet und das Setup nur ausgeführt, wenn das richtige Passwort eingegeben wird. Wenn Sie die Einstellung "Setup" gewählt haben, wird zwar das System gestartet, aber der Zugang zum Setup ist über das Passwort abgesichert.

### Video BIOS Shadow

Wenn diese Option eingeschalltet ist, wird das Video BIOS ins RAM kopiert.

C8000 - CFFFF / D0000 - D7FFF / D8000 - DFFFF

Mit diesen Optionen können Sie bestimmen, ob für diese Speicherbereiche evtl. vorhandene ROM's ins RAMkopiert werden.

#### 5.2.4 Advanced Chipset Features

Im Setupmenü für das Chipset sind alle Einstellungen für das CPU-Board schon vorgenommen und sollten nicht geändert werden

| Advanced Chipset Features                                                                                                    |                                                                                                    |              |
|----------------------------------------------------------------------------------------------------|----------------------------------------------------------------------------------------------------|--------------|
| SDRAM CAS Latency Time<br>SDRAM Cycle Time Tras/Trc<br>SDRAM RAS-to-CAS Delay<br>SDRAM RAS Precharge Time                                                                                                    | 3<br>7/9<br>3<br>3                                                                                      | Item Help    |
| System BIOSCacheable<br>Video BIOS Cacheable<br>Memory Hole AT 15 - 16M<br>Delayed Transaction<br>Display Cache Frequency<br>System Memory Frequency<br>On-Chip Video Window Size<br>* Onboard Display Cache Setting *<br>CAS# Latency<br>Paging Mode Control<br>RAS-to-CAS Override<br>RAS# Timing | Enabled<br>Enabled<br>Disabled<br>Enabled<br>100 MHz<br>Auto<br>64MB<br>3<br>Open<br>by CAS# LT<br>Fast | Menu Level > |
| RAS# Percentage finning                                                                                                    | Fasi                                                                                                    |              |
| ↑↓ ← →;: Move Enter: Select +/-/PU/PD: Value ESC: Save F10: Exit F1: General Help<br>F5: Previous Values F6: Fail-Safe Defaults F7: Optimized Defaults                                                                                                    |                                                                                                    |              |

Diese Einstellungen wurde vom Werk voreingestellt und sollte nur von Fachleuten geändert werden. Änderungen können die Betriebssicherheit nachhaltig stören.

### 5.2.5 Integrated Peripherals

| Integrated Peripherals                                                                                                    |                                                                                           |              |
|----------------------------------------------------------------------------------------------------|-------------------------------------------------------------------------------------------|--------------|
| On-Chip Primary PCI IDE<br>On-Chip Secondary PCI IDE<br>IDE Primary Master PIO<br>IDE Primary Slave PIO<br>IDE Secondary Master PIO<br>IDE Secondary Slave PIO                                                        | Enabled<br>Enabled<br>Auto<br>Auto<br>Auto<br>Auto                                        | Item Help    |
| IDE Primary Master UDMA<br>IDE Primary Salve UDMA<br>IDE Secondary Master UDMA<br>IDE Secondary Slave UDMA<br>USB Controller<br>USB Keyboard Support<br>Init Display First<br>IDE HDD Block Mode<br>POWER ON Function | Auto<br>Auto<br>Auto<br>Auto<br>Enabled<br>Disabled<br>PCI Slot<br>Enabled<br>BUTTON ONLY | Menu Level > |
| KB Power On Password<br>Hot Key Power On                                                                                                    | Enter<br>Ctrl - F1                                                                        |              |
| Onboard FDC Controller<br>Onboard Serial Port 1<br>Onboard Serial Port 2<br>UART Mode Select                                                                                                    | Enabled<br>3F8/IRQ4<br>2F8/IRQ3<br>Normal                                                 |              |
| RxD, TxD Active<br>IR Transmission Delay<br>UR2 Duplex Mode                                                                                                    | Hi, Lo<br>Enabled<br>Half                                                                 |              |
| Onboard Parallel Port<br>Parallel Port Mode                                                                                                    | 378/IRQ7<br>SPP                                                                           |              |
| EPP Mode Select<br>ECP Mode Use DMA                                                                                                    | EPP1.7<br>3                                                                               | ļ            |
| $\uparrow \forall \leftarrow \rightarrow$ ; Move Enter: Select +/-/PU/PD: Value ESC: Save F10: Exit F1: General Help                                                                                                  |                                                                                           |              |
| F5: Previous Values F6: Fail-Safe D                                                                                                    | efaults F7: Optimized De                                                                  | faults       |

### Einstellungen:

| Menüpunkt                                  | Einstellung                                     | Beschreibung                                                                      |
|--------------------------------------------|-------------------------------------------------|-----------------------------------------------------------------------------------|
| On-Chip Primary/Secondary<br>PCI IDE       | Enabled/Disabled                                | Ein-/Ausschalten des primären bzw.<br>sekundären IDE Ports                        |
| IDE Primary/Secondary<br>Master/Slave PIO  | Auto,Mode 0<br>Mode 1, Mode 2<br>Mode 3, Mode 4 | Geschwindigkeit der parallelen<br>Datenübertragung der einzelnen IDE<br>Laufwerke |
| IDE Primary/Secondary<br>Master/Slave UDMA | Auto, Disabled                                  | automatische Erkennung der UDMA Rate 33/66/100                                    |
| USB Controller                             | Enabled/Disabled                                | Ein-/Ausschalten des USB Controllers                                              |
| USB Keyboard Support                       | Enabeld/Disabled                                | Ermöglicht die Verwendung einer USB-<br>Tastatur im Setup auch ohne USB-Treiber   |
| Init Display First                         | PCI-Slot<br>Onboard / AGP                       | Wählt aus, welche Grafik initialisiert wer-<br>den soll                           |
| IDE HDD Block Mode                         | Enabled/Disabled                                | -                                                                                 |

| Power On FunktionButton Only<br>Keyboard98einschalten durch Power Button<br>einschalten durch Win98-Tastatur<br>einschalten durch XXX<br>einschalten durch Hot Key (Ctrl-F1)<br>einschalten durch linke Maustaste<br>einschalten durch rechte Maustaste<br>einschalten durch rechte Maustaste<br>einschalten durch rechte Maustaste<br>einschalten durch eine beliebige TasteOnboard FDC ControllerEnabled/DisabledEin-/Ausschalten des Floppy- ControllersOnboard Serial Port 1 / 2Auto, Disabled<br>3F8,2F8, 3E8, 2E8Adress- und Interrupteinstellung der SerialportsUART ModeNormal<br>IrDA, ASKIRschaltet den IR-Port ab wählt die Funktion des<br>IR-PortsRxD, TxD ActiveHi-Hi, Hi-Lo<br>2, 378, 278, 3BCwählt die Geschwindigkeit der Sende- und<br>Empfangsleitung aus (receive-Transmit)Onboard Port PortDisabled<br>378, 278, 3BCschaltet den Parallelport ab<br>wählt die Adresse des Parallelports ausParallel Port ModeSPP, EPP, ECP<br>ECP + EPPwählt die Art des Parallelports ausECP Use DMA3,1weist dem ECP Mode seinen DMA Kanal zu<br>Rechner bleibt nach Netzausfall ein<br>Rechner bleibt nach Netzausfall ein<br>Rechner bleibt nach Netzausfall ein<br>Rechner bleibt nach Netzausfall ein<br>Rechner bleibt nach Netzausfall                                                                                                    |                           |                   |                                                  |
|----------------------------------------------------------------------------------------------------|---------------------------|-------------------|--------------------------------------------------|
| New Second Password<br>einschalten durch Winderfastatul<br>Password<br>einschalten durch Winderfastatul<br>einschalten durch Winderfastatul<br>einschalten durch Winderfastatul<br>einschalten durch Hot Key (Ctrl-F1)<br>einschalten durch Hot Key (Ctrl-F1)<br>einschalten durch Key Key (Key Key Key Key Key Key Key Key Key Key | Power On Funktion         | Button Only       | einschalten durch Power Button                   |
| Passwordeinschalten durch XXX<br>einschalten durch Hot Key (Ctrl-F1)<br>einschalten durch linke Maustaste<br>einschalten durch linke Maustaste<br>einschalten durch rechte Maustaste<br>einschalten durch rechte Maustaste<br>einschalten durch eine beliebige TasteOnboard FDC ControllerEnabled/DisabledEin-/Ausschalten des Floppy- ControllersOnboard Serial Port 1 / 2<br>Auto, Disabled<br>3F8,2F8, 3E8, 2E8Adress- und Interrupteinstellung der SerialportsUART ModeNormal<br>IrDA, ASKIRschaltet den IR-Port ab wählt die Funktion des<br>IR-PortsRxD, TxD ActiveHi-Hi, Hi-Lo<br>Lo-Hi, Lo-Lowählt die Geschwindigkeit der Sende- und<br>Empfangsleitung aus (receive-Transmit)Onboard Port PortDisabled<br>378, 278, 3BCschaltet den Parallelport ab<br>wählt die Adresse des Parallelports ausParallel Port ModeSPP, EPP, ECP<br>ECP + EPPwählt die Art des Parallelports aus<br>Standard ist SPPEPP Mode SelectEPP1.7, EPP1.9Version des EPP ModesECP Use DMA3,1weist dem ECP Mode einen DMA Kanal zu<br>Schaltet den Rechner nach Netzausfall ein<br>Off<br>Rechner bleibt nach Netzausfall aus<br>schaltet in den Status wie vor Netzausfall                                                                                                    |                           | Reyboards         |                                                  |
| Hot Keyeinschalten durch Hot Key (Ctrl-F1)<br>einschalten durch linke Maustaste<br>einschalten durch linke Maustaste<br>einschalten durch linke Maustaste<br>einschalten durch rechte Maustaste<br>einschalten durch eine beliebige TasteOnboard FDC ControllerEnabled/Disabled<br>Any KeyEin-/Ausschalten des Floppy- ControllersOnboard Serial Port 1 / 2<br>Auto, Disabled<br>3F8,2F8, 3E8, 2E8Adress- und Interrupteinstellung der SerialportsUART ModeNormal<br>IrDA, ASKIRschaltet den IR-Port ab wählt die Funktion des<br>IR-PortsRxD, TxD ActiveHi-Hi, Hi-Lo<br>Lo-Hi, Lo-Lowählt die Geschwindigkeit der Sende- und<br>Empfangsleitung aus (receive-Transmit)Onboard Port PortDisabled<br>378, 278, 3BCschaltet den Parallelport ab<br>wählt die Adresse des Parallelports ausParallel Port ModeSPP, EPP, ECP<br>ECP + EPPWählt die Art des Parallelports ausEPP Mode SelectEPP1.7, EPP1.9Version des EPP ModesECP Use DMA3,1weist dem ECP Mode einen DMA Kanal zuRestore After AC Power<br>LossOn<br>Schaltet in den Status wie vor Netzausfall ein<br>Rechner bleibt nach Netzausfall aus<br>schaltet in den Status wie vor Netzausfall                                                                                                    |                           | Password          |                                                  |
| Mouse Left<br>Mouse Right<br>Any Keyeinschalten durch linke Maustaste<br>einschalten durch rechte Maustaste<br>einschalten durch eine beliebige TasteOnboard FDC ControllerEnabled/DisabledEin-/Ausschalten des Floppy- ControllersOnboard Serial Port 1 / 2Auto, Disabled<br>3F8,2F8, 3E8, 2E8Adress- und Interrupteinstellung der SerialportsUART ModeNormal<br>IrDA, ASKIRschaltet den IR-Port ab wählt die Funktion des<br>IR-PortsRxD, TxD ActiveHi-Hi, Hi-Lo<br>Lo-Hi, Lo-Lowählt die Geschwindigkeit der Sende- und<br>Empfangsleitung aus (receive-Transmit)Onboard Port PortDisabled<br>378, 278, 3BCschaltet den Parallelport ab<br>wählt die Adresse des Parallelports ausParallel Port ModeSPP, EPP, ECP<br>ECP + EPPWählt die Art des Parallelports ausEPP Mode SelectEPP1.7, EPP1.9Version des EPP ModesECP Use DMA3,1weist dem ECP Mode einen DMA Kanal zuRestore After AC Power<br>LossOn<br>Schaltet in den Status wie vor Netzausfall ein<br>Rechner bleibt nach Netzausfall aus<br>schaltet in den Status wie vor Netzausfall                                                                                                    |                           | Hot Key           | einschalten durch Hot Key (Ctrl-F1)              |
| Mouse Right<br>Any Keyeinschalten durch rechte Maustaste<br>einschalten durch eine beliebige TasteOnboard FDC ControllerEnabled/DisabledEin-/Ausschalten des Floppy- ControllersOnboard Serial Port 1 / 2Auto, Disabled<br>3F8,2F8, 3E8, 2E8Adress- und Interrupteinstellung der SerialportsUART ModeNormal<br>IrDA, ASKIRschaltet den IR-Port ab wählt die Funktion des<br>IR-PortsRxD, TxD ActiveHi-Hi, Hi-Lo<br>Lo-Hi, Lo-Lowählt die Geschwindigkeit der Sende- und<br>Empfangsleitung aus (receive-Transmit)Onboard Port PortDisabled<br>378, 278, 3BCschaltet den Parallelport ab<br>wählt die Adresse des Parallelports ausParallel Port ModeSPP, EPP, ECP<br>ECP + EPPwählt die Art des Parallelports ausEPP Mode SelectEPP1.7, EPP1.9Version des EPP ModesECP Use DMA3,1weist dem ECP Mode einen DMA Kanal zuRestore After AC Power<br>LossOff<br>Former-Stsschaltet in den Status wie vor Netzausfall ein<br>Rechner bleibt nach Netzausfall aus<br>schaltet in den Status wie vor Netzausfall                                                                                                    |                           | Mouse Left        | einschalten durch linke Maustaste                |
| Any Keyeinschalten durch eine beliebige TasteOnboard FDC ControllerEnabled/DisabledEin-/Ausschalten des Floppy- ControllersOnboard Serial Port 1 / 2Auto, Disabled<br>3F8,2F8, 3E8, 2E8Adress- und Interrupteinstellung der SerialportsUART ModeNormal<br>IrDA, ASKIRschaltet den IR-Port ab wählt die Funktion des<br>IR-PortsRxD, TxD ActiveHi-Hi, Hi-Lo<br>Lo-Hi, Lo-Lowählt die Geschwindigkeit der Sende- und<br>Empfangsleitung aus (receive-Transmit)Onboard Port PortDisabled<br>378, 278, 3BCschaltet den Parallelport ab<br>wählt die Adresse des Parallelports ausParallel Port ModeSPP, EPP, ECP<br>ECP + EPPwählt die Art des Parallelports ausEPP Mode SelectEPP1.7, EPP1.9Version des EPP ModesECP Use DMA3,1weist dem ECP Mode einen DMA Kanal zuRestore After AC Power<br>LossOff<br>Former-Stsschaltet in den Status wie vor Netzausfall ein<br>Rechner bleibt nach Netzausfall aus<br>schaltet in den Status wie vor Netzausfall                                                                                                    |                           | Mouse Right       | einschalten durch rechte Maustaste               |
| Onboard FDC ControllerEnabled/DisabledEin-/Ausschalten des Floppy- ControllersOnboard Serial Port 1 / 2Auto, Disabled<br>3F8,2F8, 3E8, 2E8Adress- und Interrupteinstellung der SerialportsUART ModeNormal<br>IrDA, ASKIRschaltet den IR-Port ab wählt die Funktion des<br>IR-PortsRxD, TxD ActiveHi-Hi, Hi-Lo<br>Lo-Hi, Lo-Lowählt die Geschwindigkeit der Sende- und<br>Empfangsleitung aus (receive-Transmit)Onboard Port PortDisabled<br>378, 278, 3BCschaltet den Parallelport ab<br>wählt die Adresse des Parallelports ausParallel Port ModeSPP, EPP, ECP<br>ECP + EPPwählt die Art des Parallelports aus<br>Standard ist SPPEPP Mode SelectEPP1.7, EPP1.9Version des EPP ModesECP Use DMA3,1weist dem ECP Mode einen DMA Kanal zu<br>Rechner bleibt nach Netzausfall ein<br>Rechner bleibt nach Netzausfall aus<br>schaltet in den Status wie vor Netzausfall                                                                                                    |                           | Any Key           | einschalten durch eine beliebige Taste           |
| Onboard Serial Port 1 / 2       Auto, Disabled<br>3F8,2F8, 3E8, 2E8       Adress- und Interrupteinstellung der Serialports         UART Mode       Normal<br>IrDA, ASKIR       schaltet den IR-Port ab wählt die Funktion des<br>IR-Ports         RxD, TxD Active       Hi-Hi, Hi-Lo<br>Lo-Hi, Lo-Lo       wählt die Geschwindigkeit der Sende- und<br>Empfangsleitung aus (receive-Transmit)         Onboard Port Port       Disabled<br>378, 278, 3BC       schaltet den Parallelport ab<br>wählt die Adresse des Parallelports aus         Parallel Port Mode       SPP, EPP, ECP<br>ECP + EPP       wählt die Art des Parallelports aus<br>Standard ist SPP         EPP Mode Select       EPP1.7, EPP1.9       Version des EPP Modes         ECP Use DMA       3,1       weist dem ECP Mode einen DMA Kanal zu         Restore After AC Power<br>Loss       Off       schaltet den Rechner nach Netzausfall ein<br>Rechner bleibt nach Netzausfall aus<br>schaltet in den Status wie vor Netzausfall                                                                                                    | Onboard FDC Controller    | Enabled/Disabled  | Ein-/Ausschalten des Floppy- Controllers         |
| 3F8,2F8, 3E8, 2E8UART ModeNormal<br>IrDA, ASKIRschaltet den IR-Port ab wählt die Funktion des<br>IR-PortsRxD, TxD ActiveHi-Hi, Hi-Lo<br>Lo-Hi, Lo-Lowählt die Geschwindigkeit der Sende- und<br>Empfangsleitung aus (receive-Transmit)Onboard Port PortDisabled<br>378, 278, 3BCschaltet den Parallelport ab<br>wählt die Adresse des Parallelports ausParallel Port ModeSPP, EPP, ECP<br>ECP + EPPwählt die Art des Parallelports ausEPP Mode SelectEPP1.7, EPP1.9Version des EPP ModesECP Use DMA3,1weist dem ECP Mode einen DMA Kanal zuRestore After AC Power<br>LossOn<br>Offschaltet den Rechner nach Netzausfall ein<br>Rechner bleibt nach Netzausfall aus<br>schaltet in den Status wie vor Netzausfall                                                                                                    | Onboard Serial Port 1 / 2 | Auto, Disabled    | Adress- und Interrupteinstellung der Serialports |
| UART ModeNormal<br>IrDA, ASKIRschaltet den IR-Port ab wählt die Funktion des<br>IR-PortsRxD, TxD ActiveHi-Hi, Hi-Lo<br>Lo-Hi, Lo-Lowählt die Geschwindigkeit der Sende- und<br>                                                                                                    |                           | 3F8,2F8, 3E8, 2E8 |                                                  |
| IrDA, ASKIRIR-PortsRxD, TxD ActiveHi-Hi, Hi-Lo<br>Lo-Hi, Lo-Lowählt die Geschwindigkeit der Sende- und<br>Empfangsleitung aus (receive-Transmit)Onboard Port PortDisabled<br>378, 278, 3BCschaltet den Parallelport ab<br>wählt die Adresse des Parallelports ausParallel Port ModeSPP, EPP, ECP<br>ECP + EPPwählt die Art des Parallelports aus<br>Standard ist SPPEPP Mode SelectEPP1.7, EPP1.9Version des EPP ModesECP Use DMA3,1weist dem ECP Mode einen DMA Kanal zu<br>Schaltet den Rechner nach Netzausfall ein<br>Rechner bleibt nach Netzausfall aus<br>schaltet in den Status wie vor Netzausfall                                                                                                    | UART Mode                 | Normal            | schaltet den IR-Port ab wählt die Funktion des   |
| RxD, TxD Active       Hi-Hi, Hi-Lo       wählt die Geschwindigkeit der Sende- und         Doboard Port Port       Disabled       schaltet den Parallelport ab         Onboard Port Port       Disabled       schaltet den Parallelport ab         Parallel Port Mode       SPP, EPP, ECP       wählt die Adresse des Parallelports aus         Per Mode Select       EPP1.7, EPP1.9       Version des EPP Modes         ECP Use DMA       3,1       weist dem ECP Mode einen DMA Kanal zu         Restore After AC Power       On       schaltet den Rechner nach Netzausfall ein         Off       Former-Sts       schaltet in den Status wie vor Netzausfall                                                                                                    |                           | IrDA, ASKIR       | IR-Ports                                         |
| RxD, TxD Active       Hi-Hi, Hi-Lo       wählt die Geschwindigkeit der Sende- und         Debeg       Lo-Hi, Lo-Lo       Empfangsleitung aus (receive-Transmit)         Onboard Port Port       Disabled       schaltet den Parallelport ab         378, 278, 3BC       wählt die Adresse des Parallelports aus         Parallel Port Mode       SPP, EPP, ECP       wählt die Adresse des Parallelports aus         EPP Mode Select       EPP1.7, EPP1.9       Version des EPP Modes         ECP Use DMA       3,1       weist dem ECP Mode einen DMA Kanal zu         Restore After AC Power       On       schaltet den Rechner nach Netzausfall ein         Off       Former-Sts       schaltet in den Status wie vor Netzausfall                                                                                                    |                           |                   |                                                  |
| Lo-Hi, Lo-Lo       Empfangsleitung aus (receive-Transmit)         Onboard Port Port       Disabled       schaltet den Parallelport ab         378, 278, 3BC       wählt die Adresse des Parallelports aus         Parallel Port Mode       SPP, EPP, ECP       wählt die Adresse des Parallelports aus         EPP Mode Select       EPP1.7, EPP1.9       Version des EPP Modes         ECP Use DMA       3,1       weist dem ECP Mode einen DMA Kanal zu         Restore After AC Power       On       schaltet den Rechner nach Netzausfall ein         Loss       Off       Rechner bleibt nach Netzausfall aus                                                                                                    | RxD, TxD Active           | Hi-Hi, Hi-Lo      | wählt die Geschwindigkeit der Sende- und         |
| Onboard Port Port         Disabled<br>378, 278, 3BC         schaltet den Parallelport ab<br>wählt die Adresse des Parallelports aus           Parallel Port Mode         SPP, EPP, ECP<br>ECP + EPP         wählt die Art des Parallelports aus<br>Standard ist SPP           EPP Mode Select         EPP1.7, EPP1.9         Version des EPP Modes           ECP Use DMA         3,1         weist dem ECP Mode einen DMA Kanal zu           Restore After AC Power<br>Loss         Off         schaltet den Rechner nach Netzausfall ein<br>Rechner bleibt nach Netzausfall aus<br>schaltet in den Status wie vor Netzausfall                                                                                                    |                           | Lo-Hi, Lo-Lo      | Empfangsleitung aus (receive-Transmit)           |
| 378, 278, 3BC     wählt die Adresse des Parallelports aus       Parallel Port Mode     SPP, EPP, ECP<br>ECP + EPP     wählt die Art des Parallelports aus<br>Standard ist SPP       EPP Mode Select     EPP1.7, EPP1.9     Version des EPP Modes       ECP Use DMA     3,1     weist dem ECP Mode einen DMA Kanal zu       Restore After AC Power<br>Loss     On     schaltet den Rechner nach Netzausfall ein<br>Rechner bleibt nach Netzausfall aus                                                                                                    | Onboard Port Port         | Disabled          | schaltet den Parallelport ab                     |
| Parallel Port Mode         SPP, EPP, ECP<br>ECP + EPP         wählt die Art des Parallelports aus<br>Standard ist SPP           EPP Mode Select         EPP1.7, EPP1.9         Version des EPP Modes           ECP Use DMA         3,1         weist dem ECP Mode einen DMA Kanal zu           Restore After AC Power<br>Loss         On         schaltet den Rechner nach Netzausfall ein<br>Rechner bleibt nach Netzausfall aus<br>schaltet in den Status wie vor Netzausfall                                                                                                    |                           | 378, 278, 3BC     | wählt die Adresse des Parallelports aus          |
| ECP + EPP         Standard ist SPP           EPP Mode Select         EPP1.7, EPP1.9         Version des EPP Modes           ECP Use DMA         3,1         weist dem ECP Mode einen DMA Kanal zu           Restore After AC Power<br>Loss         On         schaltet den Rechner nach Netzausfall ein<br>Rechner bleibt nach Netzausfall aus<br>schaltet in den Status wie vor Netzausfall                                                                                                    | Parallel Port Mode        | SPP, EPP, ECP     | wählt die Art des Parallelports aus              |
| EPP Mode Select         EPP1.7, EPP1.9         Version des EPP Modes           ECP Use DMA         3,1         weist dem ECP Mode einen DMA Kanal zu           Restore After AC Power<br>Loss         On         schaltet den Rechner nach Netzausfall ein           Rechner bleibt nach Netzausfall aus         Schaltet in den Status wie vor Netzausfall                                                                                                    |                           | ECP + EPP         | Standard ist SPP                                 |
| ECP Use DMA         3,1         weist dem ECP Mode einen DMA Kanal zu           Restore After AC Power         On         schaltet den Rechner nach Netzausfall ein           Loss         Off         Rechner bleibt nach Netzausfall aus           Former-Sts         schaltet in den Status wie vor Netzausfall                                                                                                    | EPP Mode Select           | EPP1.7, EPP1.9    | Version des EPP Modes                            |
| Restore After AC Power     On     schaltet den Rechner nach Netzausfall ein       Loss     Off     Rechner bleibt nach Netzausfall aus       Former-Sts     schaltet in den Status wie vor Netzausfall                                                                                                    | ECP Use DMA               | 3,1               | weist dem ECP Mode einen DMA Kanal zu            |
| Loss Off Rechner bleibt nach Netzausfall aus<br>Former-Sts schaltet in den Status wie vor Netzausfall                                                                                                    | Restore After AC Power    | On                | schaltet den Rechner nach Netzausfall ein        |
| Former-Sts schaltet in den Status wie vor Netzausfall                                                                                                    | Loss                      | Off               | Rechner bleibt nach Netzausfall aus              |
|                                                                                                    |                           | Former-Sts        | schaltet in den Status wie vor Netzausfall       |

### 5.2.6 Power Management Setup

| Power Management Setup                                                                                                    |                                                                                          |              |
|----------------------------------------------------------------------------------------------------|------------------------------------------------------------------------------------------|--------------|
| ACPI Funktion<br>ACPI Suspend Type<br>Powermanagement<br>Video Off Method                                                                                                    | Enabled<br>S1 (POS)<br>User Define<br>DPMS                                               | ltem Help    |
| Video Off in Suspend<br>Suspend Type<br>Suspend Mode<br>HDD Power Down<br>Soft-Off by PWR-BTTN<br>Resume On Ring<br>CPU THRM-Throttling<br>Resume by Alarm                           | Yes<br>Stop Grant<br>Disabled<br>Disabled<br>Instant-Off<br>Enabled<br>50.0%<br>Disabled | Menu Level ≻ |
| Date (of Month) Alarm<br>Time (hh:mm:ss) Alarm                                                                                                    | 0<br>0 0 0                                                                               |              |
| ** Reload Global Timer<br>Primary IDE 0<br>Primary IDE 1<br>Secondary IDE 0<br>Secondary IDE 1<br>FDD, COM, LPT Port                                                                 | Events **<br>Disabled<br>Disabled<br>Disabled<br>Disabled<br>Disabled                    |              |
| $\uparrow \psi \leftarrow \Rightarrow$ ;: Move Enter: Select +/-/PU/PD: Value ESC: Save F10: Exit F1: General Help F5: Previous Values F6: Fail-Safe Defaults F7: Optimized Defaults |                                                                                          |              |

Bios Setup

### Einstellungen:

| Menüpunkt                                        | Einstellung                                            | Beschreibung                                                                                                    |
|--------------------------------------------------|--------------------------------------------------------|----------------------------------------------------------------------------------------------------|
| ACPI Funktion                                    | Enabled, Disabled                                      | Advanced Configuration und Power Management                                                                                  |
| Power Management                                 | User Defined<br>Max. Power Saving<br>Min. Power Saving | Zeit einstellbar von 1 bis 15 bzw. 60 Minuten<br>Suspend = 1 min. HDD Power =1 min.<br>Suspend = 60 min. HDD Power = 15 min. |
| Video Off Method                                 | V/H Sync+Blank<br>Blank Screen<br>DPMS                 | Synchronisation aus, Videopuffer leeren<br>Videopuffer leeren<br>Display Power Management Signaling                          |
| Video Off in Suspend                             | Yes, No                                                | Yes = Bild bleibt auch im Suspend Mode erhalten                                                                              |
| Suspend Type                                     | Stop Grant<br>Power On Suspend                         |                                                                                                    |
| Suspend Mode                                     | Disabled, 1-60 min.                                    | Zeit bis zum Suspend Mode                                                                                                    |
| HDD Power Down                                   | Disabled, 1-15 min.                                    | Zeit bis HDD abgeschaltet wird                                                                                               |
| Soft-Off by PWR-BTTN                             | Instant-Off<br>Delay 4 Sec.                            | Netzteil schaltet nach Betätigung sofort ab<br>Netzteil schaltet nach 4 Sekunden ab                                          |
| Resume On Ring                                   | Enabled, Disabled                                      | Wake-On-Lan/Modem aktiviert das System                                                                                       |
| CPU Thermal-Throttling                           | 12.5% - 87.5%                                          | Geschwindigkeit der CPU im Suspend Mode                                                                                      |
| Resume by Alarm                                  | Enabled, Disabled                                      | System schaltet zu der eingestellten Zeit<br>automatisch ein                                                                 |
| Date (of Month) Alarm                            | 0 - 31                                                 | Tag des Monats (Resume by Alarm)                                                                                             |
| Time (hh:mm:ss) Alarm                            | 00:00:00 - 23:59:59                                    | Uhrzeit (Resume by Alarm)                                                                                                    |
| Primary /Secondary IDE<br>0/1 FDD, COM, LPT Port | Enabeld, Disabeld                                      | Suspend Mode wird verhindert solange IDE,<br>FDD, COM oder LPT noch arbeiten                                                 |

## 5.2.7 PNP /PCI Configuration

|                                                                                                    | PNP / PCI Konfiguration    | n                                                                                                    |
|----------------------------------------------------------------------------------------------------|----------------------------|----------------------------------------------------------------------------------------------------|
| Reset Configuration Data                                                                                                    | Disabled                   | Item Help                                                                                                    |
| Resources Controlled by<br>IRQ Resources                                                                                                    | Auto (ESCD)<br>Press Enter |                                                                                                    |
| DMA Resources                                                                                                    | Press Enter                |                                                                                                    |
| PCI/VGA Palette Snoop                                                                                                    | Disabled                   | Menu Level >                                                                                                    |
|                                                                                                    |                            | Bios can automatically configure<br>all the boot and Plug and Play<br>compatible devices. If you choose<br>Auto, you cannot select IRQ DMA<br>and memory base adress fields,<br>since BIOS automatically assigns<br>them |
| $\uparrow$ ↓ ← → ;: Move Enter: Select +/-/PU/PD: Value ESC: Save F10: Exit F1: General Help F5: Previous Values F6: Fail-Safe Defaults F7: Optimized Defaults |                            |                                                                                                    |

### 5.2.8 PC Health Status

| PC Health Status                                                                                                    |                                                   |              |
|----------------------------------------------------------------------------------------------------|---------------------------------------------------|--------------|
| Current System Temperature<br>Current CPU Temperature<br>System Fan (J14) Speed<br>CPU Fan (J17) Speed                                              | 38°C / 100°F<br>43°C / 109°F<br>0 RPM<br>5314 RPM | Item Help    |
| Vcc 1.8<br>Vcc 3.3<br>+5V<br>+12V                                                                                                    | 1.65 V<br>1.85 V<br>3.31 V<br>4.94 V<br>11.97 V   | Menu Level > |
| -12V<br>-5V<br>VBAT (V)<br>5VSB (V)                                                                                                    | 12.36 V<br>5.04 V<br>3.15 V<br>4.87 V             |              |
|                                                                                                    |                                                   |              |
| ↑↓ ← →;: Move Enter: Select +/-/PU/PD: Value ESC: Save F10: Exit F1: General Help F5: Previous Values F6: Fail-Safe Defaults F7: Optimized Defaults |                                                   |              |

### 5.2.9 Frequency/Voltage Control

| Frequency/Voltage Control                                                               |                                       |                               |                                   |
|-----------------------------------------------------------------------------------------|---------------------------------------|-------------------------------|-----------------------------------|
| Auto Detect DIMM CLK<br>System Spectrum<br>CPU HOST/PCI Clock/PC 133<br>CPU Clock Ratio | Enabled<br>Disabled<br>Default<br>x 5 |                               | Item Help                         |
|                                                                                         |                                       |                               | Menu Level ➤                      |
| ↑↓←→;: Move Enter: Select +/-/Pl<br>F5: Previous Values F6: Fail-Safe D                 | J/PD: Value<br>efaults F7:            | ESC: Save F<br>Optimized Defa | 10: Exit F1: General Help<br>ults |

Für weiterführende Informationen der einzelnen BIOS-Einstellungen empfehlen wir das "BIOS Buch" aus dem Franzis Verlag.

| ©2003 DSM Computer AG, München | 96M2831o-2 |
|--------------------------------|------------|
| Stand: November 2003           | Seite: 29  |

### 5.3 Allgemeine BIOS Funktionen

#### 5.3.1 Passwort Einstellungen

Diese Option kann zum Ändern des Supervisor- und User-Passworts verwendet werden. Das Passwort ist im CMOS gespeichert.

Sobald Sie diese Funktion aufrufen, werden Sie nach einem Passwort gefragt. Geben Sie bis zu 8 Zeichen ein und beenden die Eingabe mit <RETURN>. Sie werden sicherheitshalber nochmal nach dem Passwort gefragt. Wenn beide Eingaben übereinstimmen, wird das vorher eingestellte Passwort gelöscht, und das neue Passwort ist aktiv. Sie können die Eingabe jederzeit durch <ESC> abbrechen.

Um die Passwortabfrage abzuschalten, geben Sie bei der 1. Abfrage nach dem Passwort einfach nur <RETURN>. Sie erhalten dann eine Bestätigung, daß das Passwort abgeschaltet wurde.

Wenn Sie im BIOS Features Setup Menü die Einstellungen **Security Option: System** wählen, werden Sie nach jedem Neu- und Kaltstart sowie beim Eingang in das Setup-Programm nach dem Passwort gefragt. Sollten Sie die Einstellung **Security Option: Setup** gewählt haben, wird nur beim Aufruf des Setup-Programmes nach dem Passwort gefragt.

Beim Supervisor-Passwort ist es möglich, alle Einstellungen im BIOS-Setup nach Bedarf zu verändern. Das User-Passwort berechtigt nur zum Einsehen in die BIOS-Setup Einstellungen, Änderungen sind nicht möglich.

### 5.3.2 Beenden und im CMOS abspeichern

Alle Einstellungen im Setup und ggf. das neue Passwort werden im CMOS abgespeichert. Die CMOS Prüfsumme wird berechnet und ebenfalls im CMOS eingetragen. Danach erfolgt ein Restart.

Sollte das System, nach Änderung der Setup-Werte, einmal nicht starten, können Sie bei einem Neustart die Taste <Einfg> drücken, um die BIOS default Werte zu laden und erhalten wieder einen stabilen Zustand.

### 5.3.3 Beenden und nicht im CMOS abspeichern

Die Kontrolle wird an das BIOS übergeben, jedoch keine Änderung im CMOS vorgenommen.

## 6. BIOS FEHLERMELDUNGEN

### **CMOS BATTERY HAS FAILED**

Die CMOS-Batterie ist defekt und sollte ausgetauscht werden.

### **CMOS CHECKSUM ERROR**

Die Prüfsumme des CMOS-Speichers ist inkorrekt und die CMOS-Daten können falsch sein. Ein möglicher Grund ist, daß die Batterie alt geworden ist. Bitte Batterie überprüfen und ggf. austauschen.

### **DISPLAY SWITCH IS SET INCORRECTLY**

Auf der CPU-Platine ist ein Schalter zur Einstellung der Videoauswahl Mono/Farbe angebracht. Dieser Schalter ist falsch eingestellt und stimmt nicht mit der CMOS-Einstellung überein.

### FLOPPY DISK(S) FAIL (80)

Die Floppylaufwerke können nicht zurückgesetzt werden.

### FLOPPY DISK(S) FAIL (40)

Art der Eintragung der Floppylaufwerke im Setup stimmt nicht.

### HARD DISK (S) FAIL (80)

Die Festplatten können nicht zurückgesetzt werden.

### HARD DISK (S) FAIL (40)

Festplatten wurden nicht richtig erkannt.

### HARD DISK (S) FAIL (20)

Festplatten konnten nicht initialisiert werden.

### HARD DISK (S) FAIL (10)

Festplatten konnten nicht rekalibriert werden.

### HARD DISK (S) FAIL (08)

Sektor konnte nicht geprüft werden.

### Keyboard is locked out - Unlock the key

Keyboardlock ausschalten.

### Keyboard error or no keyboard present

Die Tastatur konnte nicht initialisiert werden.

### Manufacturing POST loop

Das System durchläuft eine Endlosschleife im POST - Test.

### BIOS ROM checksum error - System halted.

Die ROM-Prüfsumme des Bereichs F0000H - FFFFFH ist ungültig.

### Memory test fail.

Beim Speichertest wurde vom BIOS ein Fehler festgestellt.

### 6.1 Beep - Töne

### **Beep Codes AMI-BIOS**

# BeepCode 1

| DRAM Refresh                              |
|-------------------------------------------|
| Paritätsfehler aufgetreten                |
| Fehler in den ersten 64 KByte RAM         |
| Timer - Baustein                          |
| Prozessor defekt                          |
| Adressleitung A20 / Keyboard-Controller   |
| 'Virtual Mode' - Probleme                 |
| Lesen / Schreiben des Bildschirmspeichers |
| Prüfsumme ROM - BIOS                      |

Beschreibung

### **BEEP Codes AWARD-BIOS**

### **BeepCode**

9

### Beschreibung

| 1 kurzer Beep              | Kein Fehler, System bootet                         |
|----------------------------|----------------------------------------------------|
| 1 langer und 2 kurze Beeps | Fehler in Video-Karte                              |
| 2 kurze Beeps              | Irgendein Fehler, der durch Drücken der F1 - Taste |
|                            | ignoriert werden kann                              |

### **Beep Codes Allgemein**

### BeepCode

#### Beschreibung

| kein Beep und Bildschirm leer                             | Probleme mit dem Netzteil                           |
|-----------------------------------------------------------|-----------------------------------------------------|
| Cursor blinkt                                             | Probleme mit dem Netzteil                           |
| 'Parity Check' - Meldung                                  | Speicher nicht in Ordnung                           |
| Ixx Fehlercode                                            | Hauptplatine fehlerhaft                             |
| DOS-Prompt A:/C:                                          | Lautsprecher defekt                                 |
| 1 langer und 1 kurzer Beep                                | Hauptplatine, ROM Basic-Chips                       |
| 1 langer und 2 kurze Beeps                                | VGA - Adapter defekt                                |
| 1 langer und 3 kurze Beeps                                | VGA - Adapter defekt                                |
| 1 kurzer Beep und Basic Bildschirm                        | Probleme mit Booten von Diskette oder<br>Festplatte |
| 1 kurzer Beep und DOS Prompt                              | Ohne Fehler gebootet                                |
| 1 kurzer Beep und 1 langer Beep                           | Probleme mit VGA - Adapter                          |
| 2 kurze Beeps und leerer oder<br>unleserlicher Bildschirm | Problem mit VGA - Adapter oder Speicher             |
| Verzerrte Darstellung am Bildschirm                       | Probleme mit VGA - Adapter                          |
| Anhaltender Beep                                          | Netzteil arbeitet nicht korrekt                     |
| Sich wiederholende kurze Beeps                            | Netzteil arbeitet nicht korrekt                     |

# 7. BIOS Reference - POST Codes

| POST Code | Description                                                                        |
|-----------|------------------------------------------------------------------------------------|
| 01 - 02   | Reserved                                                                           |
| C0        | Turn off OEM specific cache, shadow                                                |
| 03        | 1. Initialize EISA registers (EISA BIOS only)                                      |
|           | 2. Initialize all standard devices with default values, Standard devices includes: |
|           | -DMA controller (8237)                                                             |
|           | -Programmable Interrupt Controller (8259)                                          |
|           | -Programmable Interval Timer (8254)                                                |
| 04        | Reserved                                                                           |
| 05        | 1. Kevboard Controller Self-Test                                                   |
|           | 2. Enable Keyboard Interface                                                       |
| 06        | Reserved                                                                           |
| 07        | Verifies CMOS basic R/W functionality                                              |
| BE        | Program defaults values into chipset according to the MODBINable Chipset           |
|           | Default table                                                                      |
| C1        | Auto-detection of onboard DRAM & Cache                                             |
| C5        | Copy the BIOS from ROM into E0000-FFFFF shadow RAM so that POST will               |
|           | go faster                                                                          |
| 08        | Test the first 256K DRAM                                                           |
| 09        | 1. Program the configuration register of Cyrix CPU according to the                |
|           | MODBINable Cyrix Register Table                                                    |
| 0.0       | 2. OEM specific cache initialization (il needed)                                   |
| UA        | I. Initialize the first 32 interrupt vectors with corresponding interrupt handlers |
|           | 2 Issue CPU ID instruction to identify CPU type                                    |
|           | 3. Early Power Management initialization (OEM specific)                            |
| 0B        | 1. Verify the RTC time is valid or not                                             |
|           | 2. Detect bad battery                                                              |
|           | 3. Read CMOS data into BIOS stack area                                             |
|           | 4. PnP initializations including (PnP BIOS only)                                   |
|           | -Assign CSN to PnP ISA card                                                        |
|           | -Create resource map from ESCD                                                     |
|           | 5. Assign IO & Memory for PCI devices (PhP BIOS only)                              |
|           | Initialization of the Chinese value according to Setup. (Forly Setup Value         |
|           |                                                                                    |
|           | 2. Measure CPU speed for display & decide the system clock speed                   |
|           | 3. Video initialization including Mono, CGA, EGA/VGA. If no display device         |
|           | found the speaker will beep                                                        |
| 0E        | 1. Initialize the APIC (Multi-Processor BIOS only)                                 |
|           | 2. Test video RAM (If Monochrome display device found)                             |
|           | 3. Show messages including:                                                        |
|           | -Award Logo, Copyright string, BIOS Date code & Part No                            |
|           | -UEM specific sign on messages                                                     |
|           | CPU brand type & speed                                                             |
|           | -Test system BIOS checksum (Non-Compress Version only)                             |
| 0F        | DMA channel 0 test                                                                 |
|           |                                                                                    |

| POST Code  | Description                                                                       |
|------------|-----------------------------------------------------------------------------------|
| 10         | DMA channel 1 test                                                                |
| 11         | DMA page registers test                                                           |
| 12 - 13    | Reserved                                                                          |
| 14         | Test 8254 timer 0 Counter 2.                                                      |
| 15         | Test 8259 interrupt mask bits for channel 1                                       |
| 16         | Test 8259 interrupt mask bits for channel 2                                       |
| 17         | Reserved                                                                          |
| 19         | Test 8259 functionality                                                           |
| 1A - 1D    | Reserved                                                                          |
| 1E         | If EISA NVM checksum is good, execute EISA initialization (EISA BIOS only)        |
| 1F - 29    | Reserved                                                                          |
| 30         | Detect Base Memory & Extended Memory Size                                         |
| 31         | 1. Test Base Memory from 256K to 640K                                             |
|            | 2. Test Extended Memory from 1 M to the top of memory                             |
| 32         | 1. Display the Award Plug & Play BIOS Extension message (PnP BIOS only)           |
|            | 2. Program all onboard super I/O chips (if any) including COM ports, LPT          |
| 22 20      | ports, FDD port according to setup value                                          |
| 33 - 3B    |                                                                                   |
| 30         | Set flag to allow users to enter CMOS Setup Utility                               |
| 3D         | 1. Initialize Keyboard                                                            |
|            |                                                                                   |
| 3E         | Iry to turn on Level 2 cache                                                      |
|            | the cache is turn on later in POST 61h                                            |
| 3F - 40    | Reserved                                                                          |
| BF         | 1. Program the rest of the Chipset Value according to Setup. (Later Setup Value   |
|            | Program)                                                                          |
|            | 2. If auto-configuration is enabled, programmed the chipset with predefined       |
|            | values in the MODBINable Auto-Table                                               |
| 41         | Initialize floppy disk drive controller                                           |
| 42         | Initialize Hard drive controller                                                  |
| 43         | If it is a PnP BIOS, initialize serial & parallel ports                           |
| 44         | Reserved                                                                          |
| 45         | Initialize math coprocessor.                                                      |
| 46 - 4D    | Reserved                                                                          |
| 4E         | If there is any error detected (such as video, kb. ), show all the error messages |
|            | on the screen & wait for user to press <f1> key</f1>                              |
| 4F         | 1. If password is needed, ask for password                                        |
| <b>F</b> ^ | 2. Clear the Energy Star Logo (Green BIOS only)                                   |
| 50         | verite all civics values currently in the BIOS stack area back into the CMOS      |
| 51         | Reserved                                                                          |

| POST Code | Description                                                                       |
|-----------|-----------------------------------------------------------------------------------|
| 52        | 1. Initialize all ISA ROMs                                                        |
|           | 2. Later PCI initializations (PCI BIOS only                                       |
|           | -assign IRQ to PCI devices                                                        |
|           | -initialize all PCI ROMs                                                          |
|           | 3. PnP Initializations (PnP BIOS only)                                            |
|           | -assign IO, Memory, IRQ & DMA to PnP ISA devices                                  |
|           | -initialize all PnP ISA ROMs                                                      |
|           | 4. Program shadows RAM according to Setup settings                                |
|           | 5. Program parity according to Setup setting                                      |
|           | 6. Power Management Initialization                                                |
|           | -Enable/Disable global PM                                                         |
| 50        | -APM Intenace Initialization                                                      |
| 53        | 1. If it is NOT a PHP BIOS, initialize serial & parallel poils                    |
|           | timer tick value                                                                  |
| 60        | Setup Virus Protection (Boot Sector Protection) functionality according to Setup  |
|           | Isetting                                                                          |
| 61        | 1 Try to turn on Level 2 cache (if activated in POST 3D this part will be skipped |
| •••       | 2 Set the boot up speed according to Setup setting                                |
|           | 3. Last chance for Chipset initialization                                         |
|           | 4. Last chance for Power Management initialization (Green BIOS only)              |
|           | 5. Show the system configuration table                                            |
| 62        | 1. Setup daylight saving according to Setup value                                 |
|           | 2. Program the NUM Lock, typematic rate & typematic speed according to Setup      |
|           | setting                                                                           |
| 63        | 1. If there is any changes in the hardware configuration, update the ESCD         |
|           | information (PnP BIOS only)                                                       |
|           | 2. Clear memory that have been used                                               |
|           | 3. Boot system via INT 19H                                                        |
| FF        | System Booting. This means that the BIOS already pass the control right to the    |
|           | operating system                                                                  |

### **Unexpected Errors:**

| POST Code | Description                            |
|-----------|----------------------------------------|
| B0        | If interrupt occurs in protected mode. |
| B1        | Unclaimed NMI occurs                   |

### POST Ausgabe bei normalem booten

| POST Code | Description                                                                                                    |  |
|-----------|----------------------------------------------------------------------------------------------------|--|
| CO        | <ol> <li>Turn off OEM specific cache, shadow</li> <li>Initialize all the standard devices with default values<br/>standard devices include:<br/>-DMA controller (8237)</li> <li>-Programmable interupt controller (8259)</li> <li>-Programmable interval timer (8254)</li> <li>-RTC chip</li> </ol> |  |
| C1        | Auto-detecting of onboard DRAM & Cache                                                                                                    |  |
| C3        | Checking checksum of compressed code                                                                                                    |  |
| C5        | Copy the BIOS from ROM into E0000-FFFFF shadow RAM so that POST will<br>go faster                                                                                                    |  |
| 01        | Clear base memory 0 - 640k                                                                                                    |  |
| 0C        | Initial interrupt vector 00 - 1Fh                                                                                                    |  |
| 0D        | Initial ISA VGA                                                                                                    |  |
| 41        | Enable FDD and detect media type                                                                                                    |  |
| FF        | Boot from FDD / HDD                                                                                                    |  |

### 7.1 Technische Unterstützung

Bei technischen Problemen oder Fragen zu unseren Produkten erreichen Sie unseren Support unter:

| Telefon  | 089 / 15798-128            |
|----------|----------------------------|
| Internet | http://www.dsm-computer.de |
| e-Mail   | support@dsm-computer.de    |

#### 7.2 Gewährleistung

Auf dieses Produkt gewähren wir 6 Monate Garantie. Sollte ein Einsenden an uns notwendig sein, legen Sie bitte folgende Unterlagen bei:

- Rechnungskopie als Garantienachweis
- genaue Fehlerbeschreibung ("defekt ist nicht aussagekräftig genug)
- nach Möglichkeit mit Prozessor und Speicher

Verwenden Sie die Orginal - Verpackung mit Antistatik Schutzhülle. Für unsachgemäß verpackte Artikel lehnen wir Garantieansprüche ab.

Living Innovation<sup>™</sup>

DSM Computer AG Am Loferfeld 54

Am Loterteld 54 81249 München, Germany Tel.: 089-15798-250 Fax: 089-15798-196 www.dsm-computer.de info@dsm-computer.de

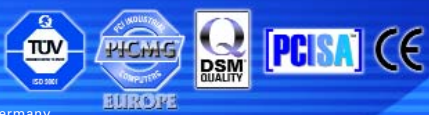

Published by DSM Computer AG - Printed in Germany